### PASSWORD MANAGER > IMPORT & EXPORT >

# Importera data från LastPass

View in the help center: https://bitwarden.com/help/import-from-lastpass/

## **U bit**warden

### Importera data från LastPass

Använd den här artikeln för hjälp med att exportera data från LastPass och importera till Bitwarden.

#### Exportera från LastPass

Du kan exportera dina data från LastPass från deras webbvalv eller från ett LastPass webbläsartillägg:

#### **⊘** Tip

Du kan hoppa över det här steget och omedelbart börja importera till Bitwarden med alternativet Direktimport, endast tillgängligt på Bitwardens webbläsartillägg och skrivbordsappar.

#### ⇒LastPass webbvalv

Så här exporterar du din data från LastPass webbvalv:

1. Välj alternativet 🕱 Avancerade alternativ i det vänstra sidofältet:

| +  | Collapse             | LastPass •••• Q           | search my v | rault                                | Upgrade       | testbitwarde<br>Premium Trial | <b>:n@pro</b> ↓<br>User |
|----|----------------------|---------------------------|-------------|--------------------------------------|---------------|-------------------------------|-------------------------|
| *  | All Items            | UPGRADE                   |             |                                      |               |                               |                         |
|    | Passwords            | LastPass Premium          |             |                                      |               |                               |                         |
|    | Notes                | LastPass Families         |             |                                      |               |                               |                         |
| 2  | Addresses            | LastPass Teams            |             |                                      |               |                               |                         |
|    | Payment Cards        | MANAGE YOUR VAULT         |             |                                      |               |                               |                         |
| ш  | Dank Accounts        | Import                    |             |                                      |               |                               |                         |
|    |                      | Export                    |             |                                      |               |                               |                         |
|    |                      | Add identities            |             |                                      |               |                               |                         |
|    |                      | Open your favorite sites  |             | Nothing to see here                  | e             |                               |                         |
|    |                      | View account history      |             | Click 'Add item' to start organizing | ; your vault. |                               |                         |
|    |                      | View deleted items        |             |                                      |               |                               |                         |
|    |                      | IMPROVE YOUR SECURITY     |             |                                      |               |                               |                         |
| 5  | Security Dashboard 🌚 | Generate secure password  |             |                                      |               |                               |                         |
| Ł  | Sharing Center       | Manage one-time passwords |             |                                      |               |                               |                         |
| Ø  | Emergency Access 🛛 🎯 | Credit monitoring         |             |                                      |               |                               |                         |
| *  | Account Settings     | Generate sharing keys     |             |                                      |               |                               |                         |
| :1 | Advanced Options     |                           |             |                                      |               | Add It                        | em +                    |
| 8  | Help                 |                           | I           |                                      | 0             |                               |                         |

Exportera från webbvalv

- 2. I avsnittet Hantera ditt valv väljer du alternativet **Exportera**. I detta skede kommer LastPass att skicka ett e-postmeddelande till dig för att bekräfta exporten.
- 3. Bekräfta exporten i din inkorg, gå tillbaka till ditt LastPass webbvalv och välj alternativet **Export** igen för att slutföra exporten.

Beroende på din webbläsare kommer dina data antingen automatiskt att sparas som en . CSV eller skrivas ut på skärmen i ett . CSV - format:

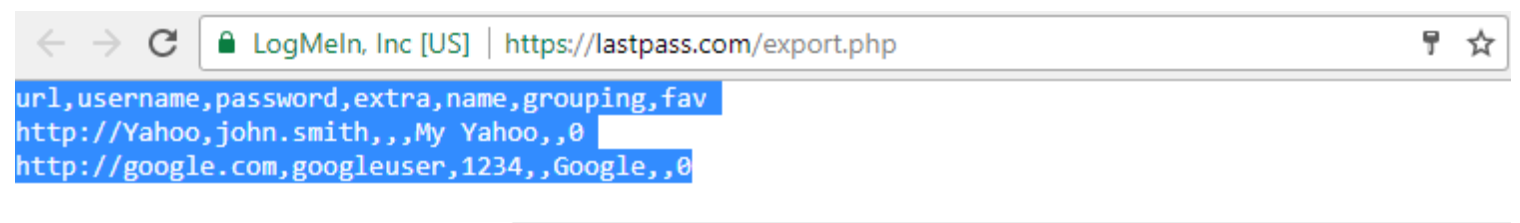

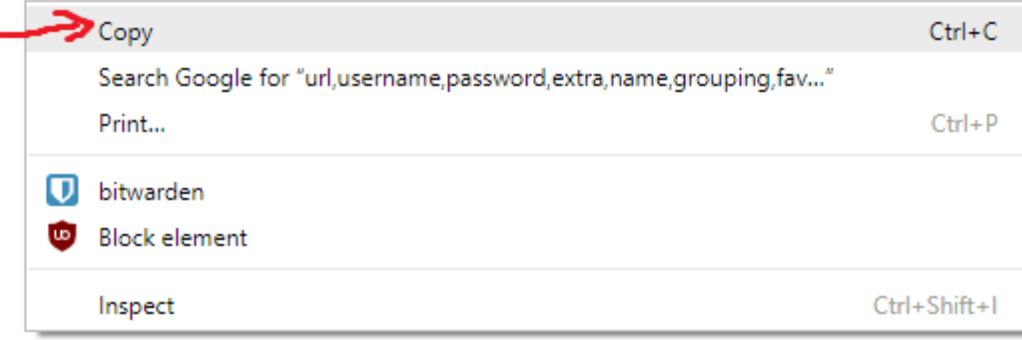

#### LastPass export

4. Om din data skrevs ut på skärmen, markera texten och kopiera och klistra in den i en ny export.csv-fil.

#### 🛆 Warning

Vissa användare har rapporterat en bugg som ändrar specialtecken i dina lösenord ( $\delta_{c}$ , > och så vidare) till deras HTML-kodade värden (till exempel  $\delta_{c}$  amp;) i den tryckta exporten.

Om du observerar detta fel i dina exporterade data, använd en textredigerare för att hitta och ersätta alla ändrade värden innan du importerar till Bitwarden.

#### ⇒LastPass webbläsartillägg

Så här exporterar du din data från ett LastPass webbläsartillägg:

 I webbläsartillägget, navigera till Konto → Åtgärda ett problem själv → Exportera valvobjekt → Exportera data för användning var som helst.

#### (i) Note

Om du använder en gammal version av LastPass webbläsartillägg kan du istället behöva navigera till **Kontoalternativ** → Avancerat → Exportera → LastPass CSV-fil.

2. Ange ditt huvudlösenord för att validera exportförsöket.

Beroende på din webbläsare kommer dina data antingen automatiskt att sparas som en . CSV eller skrivas ut på skärmen i ett . CSV - format:

| ← → C                                                                                                    |                                                                         | 튀☆           |
|----------------------------------------------------------------------------------------------------|-------------------------------------------------------------------------|--------------|
| url,username,password,extra,name<br>http://Yahoo,john.smith,,,My Yah<br>http://google.com,googleuser,123 | ,grouping,fav<br>bo,,0<br>4,,Google,,0                                  |              |
|                                                                                                    | → Сору                                                                  | Ctrl+C       |
|                                                                                                    | Search Google for "url, username, password, extra, name, grouping, fav" |              |
|                                                                                                    | Print                                                                   | Ctrl+P       |
|                                                                                                    | D bitwarden                                                             |              |
|                                                                                                    | Block element                                                           |              |
|                                                                                                    | Inspect                                                                 | Ctrl+Shift+I |

LastPass export

3. Om din data skrevs ut på skärmen, markera texten och kopiera och klistra in den i en ny export.csv-fil.

#### Importera till Bitwarden

Data kan importeras direkt från LastPass eller med hjälp av en exporterad fil från LastPass. Om du är medlem i ett team som använder SSO med LastPass, måste en LastPass-administratör slutföra en kort installationsprocedur innan du kan använda alternativet **Direktimport** (läs mer) för att importera dina personuppgifter. I alla fall krypteras data lokalt innan de skickas till servern för lagring.

#### (i) Note

Se denna LastPass-supportartikel för att lära dig vad som stöds och inte stöds för export från LastPass. Observera att Bitward inte stöder import av bilagor.

#### ⇒Direktimport

#### **♀** Tip

Om du är medlem i ett team som använder SSO med LastPass, måste en LastPass-administratör slutföra en kort installationsprocedur innan du kan använda **alternativet** Direktimport (läs mer).

Password Manager **webbläsartillägg och stationära appar** kan importera individuella valvdata direkt från ditt LastPass-konto, utan att du behöver ladda upp en fil. Så här gör du en direktimport:

1. Logga in på lösenordshanterarens webbläsartillägg eller skrivbordsapp.

2. I webbläsartillägget, välj fliken Inställningar och välj Valv och sedan alternativet Importera objekt. Eller välj Arkiv > Importera data i skrivbordsappen.

3. Fyll i följande fält från rullgardinsmenyerna:

- Valv eller importdestination: Välj importdestination som ditt individuella valv eller ett organisationsvalv som du har tillgång till.
- Mapp eller samling: Välj om du vill att det importerade innehållet flyttas till en specifik mapp eller organisationssamling som du har tillgång till.
- Filformat: Välj LastPass.
- I rutan LastPass-instruktioner väljer du alternativet Importera direkt från LastPass.
- Ange din LastPass-e-postadress. Om du importerar för ditt företags räkning rekommenderar vi att du använder autentiseringsuppgifterna för en LastPass-administratör. Om du använder autentiseringsuppgifter för avancerad administratör kan importen misslyckas.
- 4. Välj knappen **Importera data** för att aktivera importen.
- 5. Du kommer att bli tillfrågad om ditt LastPass huvudlösenord eller, om ditt LastPass-konto använder SSO, att logga in på din IdP. I båda fallen, följ anvisningarna för att logga in på ditt LastPass-konto.

**⊘** Tip

Om ditt LastPass-konto har multifaktorautentisering aktiverad kommer du att uppmanas att ange ett engångslösenord från din autentiseringsapp. Om du använder Duo för MFA stöds endast godkännande i appen för att uppfylla ditt MFA-krav.

Ytterligare objekt som filbilagor och papperskorgen måste laddas upp manuellt till ditt valv.

#### ⇒Filimport

Filer kan importeras till Bitwarden från de flesta Password Manager-appar (läs om hur du exporterar en fil från LastPass). I det här avsnittet fokuserar vi på import med webbappen:

- 1. Logga in på webbvalvet på https://vault.bitwarden.com, https://vault.bitwarden.eu eller https://your.bitwarden.domain.com om du är självvärd.
- 2. Välj Verktyg → Importera data från navigeringen:

#### Säker och pålitlig lösenordshanterare med öppen källkod för företag

| D Password Manager | Import data                                                                                                    | 000 |   |
|--------------------|----------------------------------------------------------------------------------------------------|-----|---|
| Vaults             | Destination                                                                                                    |     |   |
| 🕼 Send             | Vault (required)                                                                                                    |     |   |
| 🖏 Tools 🛛 🔨        | My vault                                                                                                    |     | • |
| Generator          | - Folder                                                                                                    |     | • |
| Import data        | Select this option if you want the imported file contents moved to a folder                                                      |     |   |
| Export vault       |                                                                                                    |     |   |
| æ Reports          | Data                                                                                                    |     |   |
| Settings           | File format (required)<br>Select  Select the import file<br>Choose File No file chosen<br>or copy/paste the import file contents |     |   |

Importera data

3. Fyll i följande fält från rullgardinsmenyerna:

- Importdestination: Välj importdestination som ditt individuella valv eller ett organisationsvalv som du har tillgång till.
- Mapp eller samling: Välj om du vill att det importerade innehållet flyttas till en specifik mapp eller organisationssamling som du har tillgång till.
- Filformat: Välj importfilformat.

4. Välj Välj fil och lägg till filen för att importera eller kopiera/klistra in innehållet i din fil i inmatningsrutan.

#### ▲ Warning

Importering kontrollerar inte om objekt i filen som ska importeras redan finns i ditt valv. Om du importerar flera filer eller importerar filer med objekt som redan finns i ditt valv kommer **detta att skapa dubbletter**.

- 5. Välj **Importera data** för att utlösa importen. Om du importerar en lösenordsskyddad .json-fil anger du lösenordet i fönstret **Bekräfta valvimport** som visas.
- 6. Efter lyckad import, ta bort importkällfilen från din dator. Detta skyddar dig i händelse av att din dator äventyras.

Ytterligare objekt som filbilagor och papperskorgen måste laddas upp manuellt till ditt valv.

#### ⇒CLI

För att importera data till ditt valv från CLI, använd följande kommando:

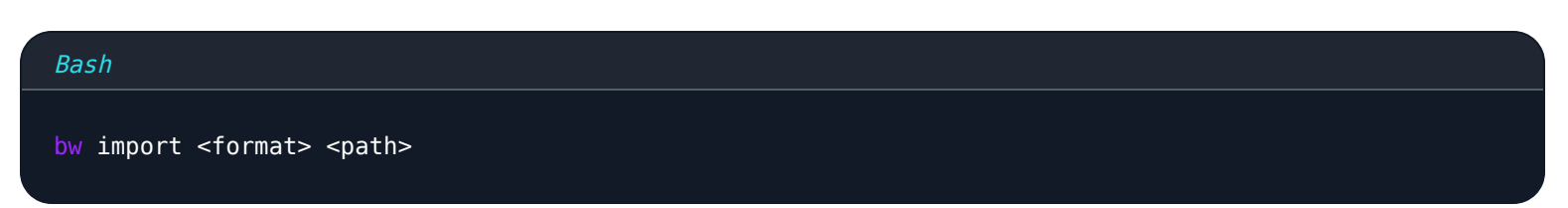

bw import kräver ett format (använd bw import --formats för att hämta en lista med format) och en sökväg, till exempel:

| Bash                                                                         |  |
|------------------------------------------------------------------------------|--|
| <pre>bw import <format> /Users/myaccount/Documents/mydata.csv</format></pre> |  |

Efter lyckad import, ta bort importkällfilen från din dator. Detta skyddar dig i händelse av att din dator äventyras.

#### Direktimport med SSO

#### 🛆 Warning

Följande IdP:er stöds inte för direktimport av LastPass-konton som använder SSO:

- Google Workspace
- ADFS

Om du är administratör för ett team som använder SSO med LastPass, måste du slutföra följande innan ditt team kan använda alternativet **Direktimport**:

• Lägg till bitwarden://sso-callback-lp och bitwarden://import-callback-lp som tillåtna återuppringningsadresser i din IdP:s LastPass-applikation.

Om dina användare kommer att använda webbläsartillägget Password Manager lägger du till:

- Lägg till https://vault.bitwarden.com/sso-connector.html?lp=1, https://vault.bitwarden.eu/sso-connector.htm l?lp=1 eller https://your.server.com/sso-connector.html?lp=1 som en tillåten återuppringnings-URL i din IdP:s LastPass-applikation.
- Lägg till chrome-extension://nngceckbapebfimnlniiiahkandclblb,ms-browser-extension://jbkfoedolllekgbhcbcoah efnbanhhlh och/eller moz-extension://23462205-0e62-4cc8-80c4-982cf24 som din IP-webbadress som tillåten callback ab LastPass-applikation.

#### Importfelsökning

#### Importbegränsningar för filstorlek

Importer kan avvisas för att överskrida någon av följande databegränsningar:

- Om din import har mer än 40 000 artiklar.
- Om din import har fler än 2 000 mappar.
- Om din import har fler än 2 000 samlingar.
- Om din import har fler än 7 000 objekt-mapp-relationer (t.ex. ett enstaka objekt i 3 mappar kan sägas ha 3 objekt-mapp-relationer).
- Om din import har mer än 80 000 varusamlingsrelationer (t.ex. en enskild vara i 3 samlingar kan sägas ha 3 varusamlingsrelationer).

#### Fel vid import av fältstorlek

Följande felmeddelanden, som vanligtvis tas emot när du försöker importera en .CSV, indikerar att ett objekt i din importfil har ett specificerat värde som överskrider den tillåtna krypterade teckengränsen för dess fälttyp:

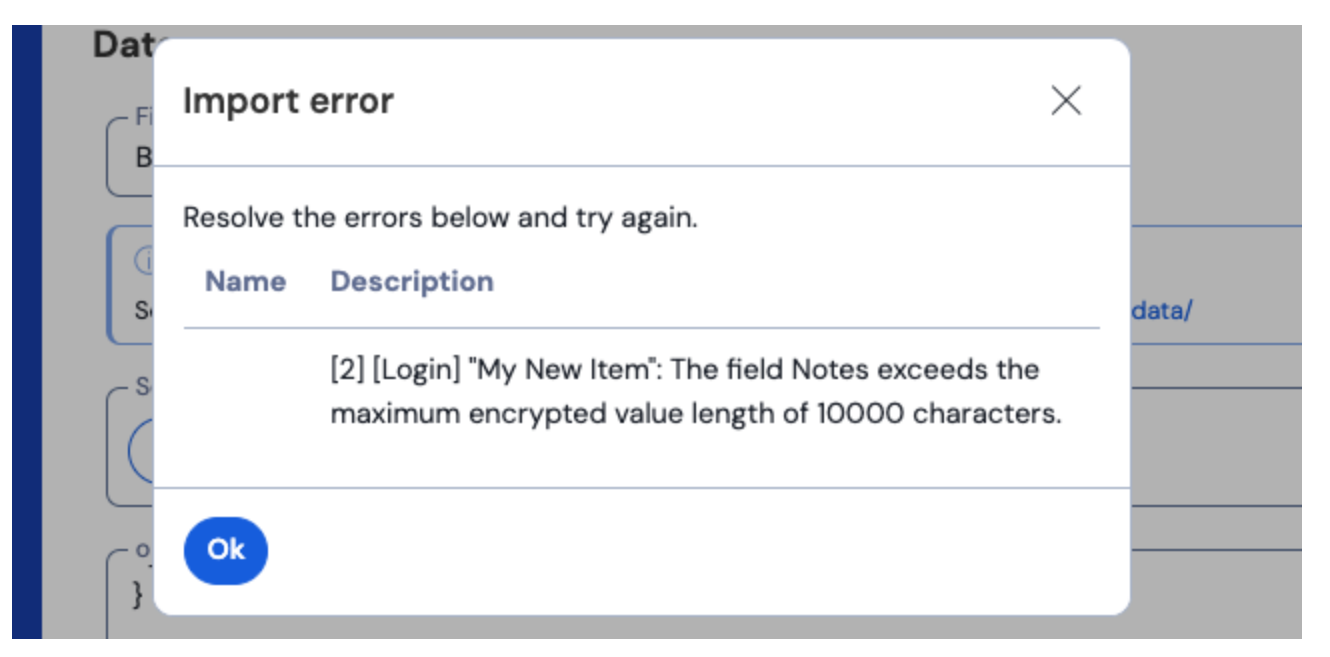

#### Chifferfel i webbvalvet

För att lösa det här problemet öppnar du .csv-filen i en textredigerare eller ett kalkylprogram och tar bort eller minskar antalet tecken för det felande objektet. Bitwarden kommer inte att importera din .csv-fil förrän den är fri från angrepp. Innehållet i felmeddelandena innehåller flera delar av relevanta data som hjälper dig att identifiera det felande föremålet. Till exempel, i exemplet ovan:

- [1] identifierar indexnumret där det felande föremålet finns, justerat för att matcha radnumreringen i de flesta kalkylbladsprogram.
- [Logga in] identifierar valvobjektstypen för det felande föremålet.
- "Facebook" identifierar namnet på det kränkande föremålet.
- Notes indikerar fältet (kolumnen) där teckengränsen överskrids.
- 10000 indikerar den tillåtna teckengränsen för det fältet (kolumnen).

#### **⊘** Tip

Vid import till Bitwarden ökas teckenantalet för ett givet fält på grund av kryptering, vilket innebär att ett 8000-teckens ante ckningsfält i din .csv skalas till 10 000+ tecken när det kommer i kontakt med Bitwarden, vilket utlöser detta fel. Som en tumregel kommer antalet tecken att växa mellan 30–50% när de krypteras.

Om du fortsätter att ha problem med att hitta det felande föremålet med hjälp av uppgifterna i felet, kan det hjälpa att först fokusera på anteckningar eftersom dessa ofta är orsaken till detta fel.

#### **Maximalt insamlingsfel**

| När du importerar Lastpass . | csv-export till en fri organisation kan du se följande fel: |  |
|------------------------------|-------------------------------------------------------------|--|
|                              |                                                             |  |

| 2 Select +1           | ha import fila                                                                                                    |                   |
|-----------------------|----------------------------------------------------------------------------------------------------|-------------------|
| Ther                  | Import error<br>re was a problem with the data you tried to import. Please<br>ve the errors listed below in your source file and try again. | ocial,0           |
| This collect          | organization can only have a maximum of 2<br>ctions.                                                                                        | 5,0               |
| © 2022 Bitwarden Inc. |                                                                                                    | Version 2022.10.2 |

#### Gratis organisation max samlingar fel

Det här felet uppstår när LastPass-exporten innehåller tre eller fler grupperingsvärden. Värdena i grupperingsfältet tolkas av Bitwarden som samlingar, men fria organisationer är begränsade till endast två samlingar. Följande . CSV, till exempel, skulle orsaka detta fel:

| Bash                                                                         |
|------------------------------------------------------------------------------|
| url.username.password.totp.extra.name.grouping.fav                           |
| https://www.facebook.com/login.php,username,password,,,Facebook,Social,0     |
| https://twitter.com/login,username,password,,,Twitter,Social,0               |
| <pre>https://asana.com/,login,password,,,Asana,Productivity Tools,0</pre>    |
| https://github.com/login,username,password,,,Github,Productivity Tools,0     |
| <pre>https://www.paypal.com/login,username,password,,,Paypal,Finance,0</pre> |
| https://www.bankofamerica.com/,username,password,,,Bankofamerica,Finance,0   |

För att lösa det här problemet, ta bort grupperingskolumnen och grupperingsdatumet för varje objekt, inklusive det avslutande kommatecken, till exempel redigera:

#### Bash

https://github.com/login,username,password,,,Github,Productivity Tools,0

#### ner till:

Bash

https://github.com/login,username,password,,,Github,0